# Wi Al PW V11 Department

در مرحله بعد وارد تنظیمات WAN میشوید که مربوط به تنظیمات نوع اتصال WAN است که شامل سه گزینه PPPoE/Dynamic IP/Static IP است. در صورتی که فقط دسترسی به اینترنت با سیم کارت مد نظرتان است. گزینه Dynamic IP را انتخاب کرده و روی Next کلیک کنید و ادامه این راهنما را از مرحله **۲-۳۳ تنظیم آدرس IP دستگاه)** (تنظیم آدرس IP دستگاه) دنبال کنید.

در صورتی که علاوه بر اینترنت سیم کارت، از ورودی اینترنت کابلی نیز استفاده مـی کنیـد یکـی از گزینـه هـای PPPoE/Dynamic IP/Static IP را با توجـه بـه نـوع اینترنتتان انتخاب کنید. برای حالت PPPoE نا<del>م</del> کاربری و رمز عبور را وارد کنید.

| HW. A1<br>FW: V1.1.1 | Sta |
|----------------------|-----|
| Wizard               |     |
| Operation Mode       |     |
|                      |     |
|                      |     |
|                      |     |
|                      |     |
|                      |     |

پیش فرض روتر برای دسترسی به اینترنت، پروتکل Dynamic IP است. در صورتی که اینترنت کابلی شما نیاز به دریافت ۱P به صورت متغیر را دارد این گزینه را انتخاب کنید.

| Millered       |     |                        |              | vireless | Features  | Managemer |
|----------------|-----|------------------------|--------------|----------|-----------|-----------|
| wizaro         |     | Step 2: V              | AN Interface | Setup    |           |           |
| Operation Mode |     | WAN Access Type: Dy    | namic IP     | •        |           |           |
|                |     | Dione MAC Address: 000 | 000000000    |          | Clone MAC |           |
|                |     | Enable VLAN:           |              |          |           |           |
|                | Can | ei i                   | <4Back       |          | Next>>    |           |

#### IP ۳–۲–۴ ثابت

در صورتـی کـه آی پـی ثابـت دریافـت کرده ایـد. گزینـه Static IP را اتخـاب کرده و مقادیـر IP و Subnet Mass و سایر موارد مورد نیاز را مطابق اطلاعات دریافتـی از ارائه دهنده اینترنتتان وارد کنید و سیس روی Next کلیک کنید.

| FW: V1.1.1     | Status | Setup | Network           | LTE                                                            | Wireless   | Features  | Manage |
|----------------|--------|-------|-------------------|----------------------------------------------------------------|------------|-----------|--------|
| Wizard         |        |       | Step 2            | : WAN Inter                                                    | face Setup |           |        |
| Operation Mode |        |       |                   |                                                                |            |           |        |
|                |        |       | WAN Access Type:  | Static IP                                                      | *          |           |        |
|                |        |       | IP Address:       |                                                                |            |           |        |
|                |        |       | Subnet Mask:      |                                                                | Þ          |           |        |
|                |        |       | Default Gateway:  |                                                                |            |           |        |
|                |        |       | DNS 1:            |                                                                |            |           |        |
|                |        |       | DNS 2:            |                                                                |            |           |        |
|                |        | (     | Ione MAC Address: | 000000000000                                                   |            | Clone MAC |        |
|                |        |       | Enable VLAN:      |                                                                |            |           |        |
|                |        | Cano  | d .               | < <back< td=""><td></td><td>Next&gt;&gt;</td><td></td></back<> |            | Next>>    |        |

#### ۳–۳ تنظیم آدرس IP دستگاه

آدرس IP پیش فرض 192.168.1.1 میباشد؛ شما میتوانید آن را تغییر دهید و یا بدون تغییر این آی پی روی گزینه Next کلیک کنید و به مرحله بعد بروید.

| HW.A1<br>FW:V1.1.1 | Status | Setup | Network | LTE                                                            | Wireless    | Features | Manager |
|--------------------|--------|-------|---------|----------------------------------------------------------------|-------------|----------|---------|
| Wizard             |        |       | Step :  | 3: LAN Inte                                                    | rface Setup |          |         |
| Operation Mode     |        |       |         | IP Address: 19                                                 | 2.168.1.1   | _        |         |
|                    |        |       | S       | lubnet Mask: 258                                               | 5 255 255 0 |          |         |
|                    |        | Cance | 1       | < <book< td=""><td></td><td>Next&gt;&gt;</td><td></td></book<> |             | Next>>   |         |

### ۴–۴ تنظیم رمز ورود به پنل کاربری

در این مرحله می بایست رمز عبور ورود به پنل کاربری که در حالت پیشفرض admin است را تغییر دهید. یک رمز عبور جدید با امنیت بالا (ترکیبی از اعداد حروف کوچک و بزرگ و علامت) انتخاب کنید و در کادر اول وارد کنید. همان رمز را در کادر دوم نیز وارد کرده و روی گزینه Next کلیک کنید.

| Wizard Step 4: Set admin account |   |
|----------------------------------|---|
|                                  |   |
| Operation Mode                   |   |
| New Password:                    | ] |
| Confirmed Password:              | ] |

# ۲–۵ تنظیم نام شبکه وای فای و رمز عبور آن

نام شبکه وای فای خود را به دلخواه در قسمت SSID وارد کنید و رمز عبور آن را نیز در کادر دوم وارد کنید. در انتها روی گزینه Finished کلیک کنید.

| HW: A1<br>FW: V1.1.1 | Status | Setup | Network | LTE                                       | Wireless     | Features    | Management |
|----------------------|--------|-------|---------|-------------------------------------------|--------------|-------------|------------|
| Wizard               |        |       | Ste     | o 4: Setup \                              | Vireless     |             |            |
| Operation Mode       | _      |       |         | 2.4GHz                                    |              |             |            |
|                      |        |       | Enab    | le Wireless: 🔽                            |              |             |            |
|                      |        |       |         | SSID: Net                                 | arbit-00004A |             |            |
|                      |        |       |         | Password:                                 |              |             |            |
|                      |        |       | Enab    | le Wireless: 🗹<br>SSID: Netr<br>Password: | arbit-00004A |             |            |
|                      |        | Cano  | al      | <-Rank                                    |              | Einished >> | _          |

تا این لحظه شما تنظیمات اولیه دستگاه را انجام داده اید و در صورتی که سیم کارت با بسته اینترنت فعال در دستگاه قرار داده باشید و در محدوده پوشش شبکه اینترنت موبایل نیز قرار داشته باشید، اینترنت مودم برقرار خواهد شد. در صورتی که به هر دلیلی نیاز به ریست کردن دستگاه و بازگشت به تنظیمات کارخانه را دارید، با استفاده از یک سوزن، کلید ریست پشت دستگاه را حداقل به مدت 10 ثانیه فشار داده و سپس رها کنید. در اینصورت کلیه تنظیمات ذخیره شده در دستگاه از قبیل رمز ورود به پنل کاربری، تنظیمات اولیه، نام شبکه وای فای و غیره، پاک شده و دستگاه به تنظیمات کارخانه باز می گردد.

# اطلاعات بيشتر

شما میتوانید بروزرسانیهای نرم افزار و مستندات کاربری را در آدرس اینترنتی Avang.ir پیدا کنید یا با کارشناسان فنی ما در بخش خدمات پس از فروش با شماره ۱۶۶۵ تماس حاصل فرمائید.

# netervit

# راهنمای نصب و راهاندازی سریع

روتر 4G LTE cat4

## NWR-M920V2

### محتويات جعبه:

۱.روتر نتربیت ۲.دفترچه راهنما ۳.آداپتور برق ۴.کابل شبکه

| Set           | up | Network                                                                                           | LTE                                                                     | Wireless                                                                                     | Features                                                                   | Managemen                                           |
|---------------|----|---------------------------------------------------------------------------------------------------|-------------------------------------------------------------------------|----------------------------------------------------------------------------------------------|----------------------------------------------------------------------------|-----------------------------------------------------|
|               |    | Step                                                                                              | 0 1: Operat                                                             | ion Mode                                                                                     |                                                                            |                                                     |
| Gateway:      | ۲  | In this mode, the devic<br>enabled and PCs in Li<br>can be setup in WAN p                         | e is supposed to<br>N ports share to<br>page by using Pl                | a connect to internet<br>he same IP to ISP th<br>PPOE, DHCP client                           | via ADSL/Cable M<br>rough WAN port. T<br>or static IP.                     | odem. The NAT is<br>he connection type              |
| Bridge/AP:    | 0  | In this mode, all ethen<br>disabled. All the WAN                                                  | et ports and wir<br>related function                                    | eless interface are b<br>and firewall are not :                                              | ridged together an<br>supported.                                           | d NAT function is                                   |
| Wireless ISP: | 0  | In this mode, all ethen<br>Router. The NAT is en<br>wireless LAN. You can<br>setup in WAN cane by | net ports are bric<br>abled and PCs i<br>connect to the<br>using PPPOE. | Iged together and th<br>n ethernet ports sha<br>SP AP In Site-Surve<br>DHCP client or static | e wireless client wi<br>re the same IP to IS<br>y page. The conne<br>s IP. | I connect to ISP<br>SP through<br>ction type can be |

#### ۲–۲ تنظیمات WAN

#### PPPoE 1-F-F

| Setup | Network            | LTE                                                            | Wireless   | Features  | Management |
|-------|--------------------|----------------------------------------------------------------|------------|-----------|------------|
|       | Step 2             | WAN Inter                                                      | face Setup |           |            |
|       | WAN Access Type:   | PPPoE                                                          | v          |           |            |
|       | User Name:         |                                                                |            |           |            |
|       | Password:          |                                                                |            |           |            |
|       | Clone MAC Address: | 0000000000000                                                  |            | Clone MAC |            |
|       | Enable VLAN:       |                                                                |            |           |            |
| Can   | 140                | < <back< td=""><td></td><td>Next&gt;&gt;</td><td></td></back<> |            | Next>>    |            |

#### IP ۲–۲–۲ متغیر

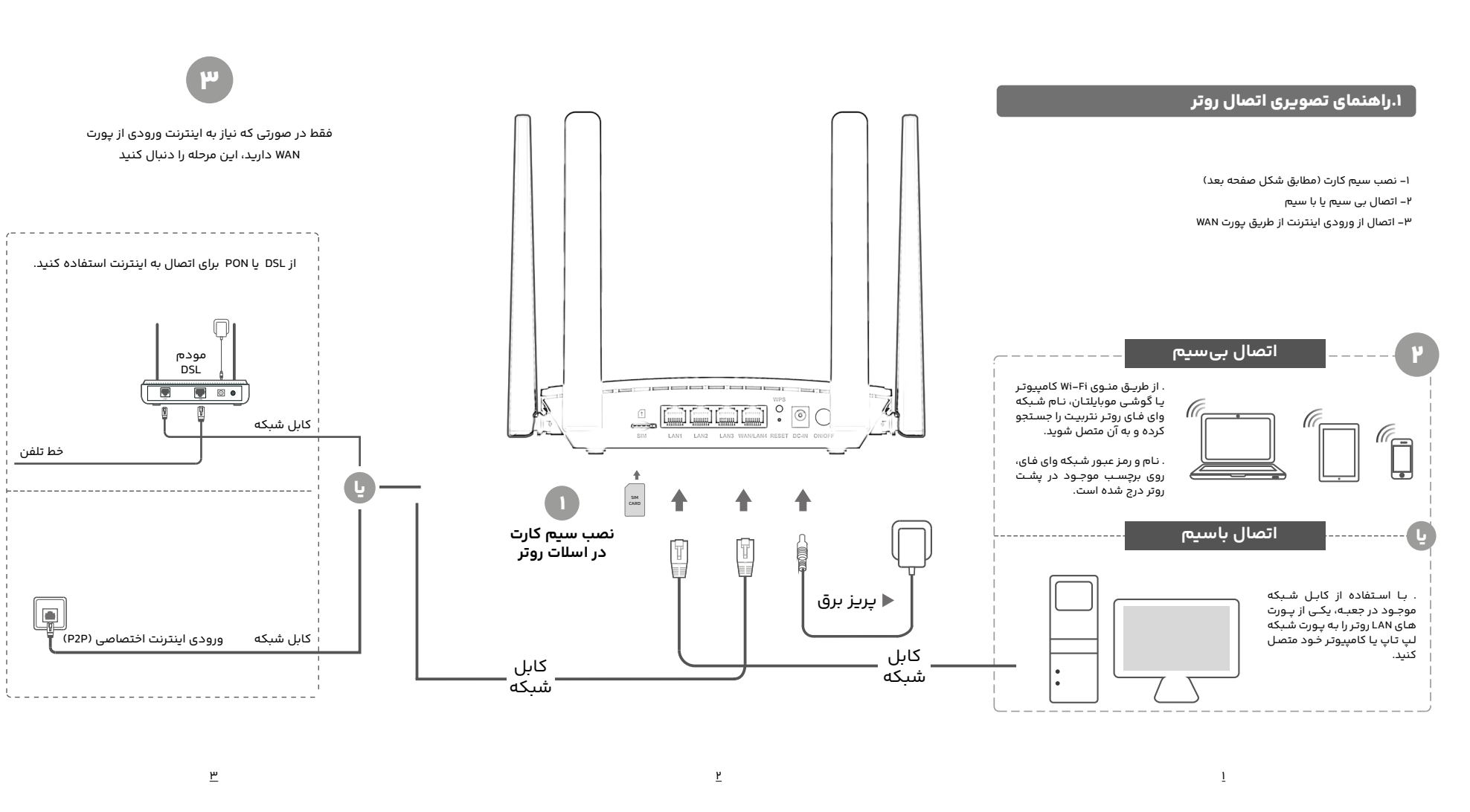

# ۲.راه اندازی سریع

پس از انجام مرحله قبل و اتصال به روتر از طریق کابل شبکه و یا به صورت بی سیم مراحل زیر را دنبال کنید. (در مرحله راه اندازی اولیه جهت پایداری بیشتر، توصیه می شود که از اتصال کابلی استفاده کنید)

مرورگـر اینترنـت را در تلفـن یـا کامپیوتـر خـود بـاز کنیـد و در کادر آدرس مروگـر عبـارت 192.168.1.1 را وارد کرده و کلیـد Enter روی کیبـورد را فشـار دهیـد. در ایـن مرحلـه نـام کاربری و رمز عبور از شما درخواست میشود.

برای هر دو گزینه عبارت admin را با حروف کوچک وارد کرده و روی گزینه Login کلیک كنىد.

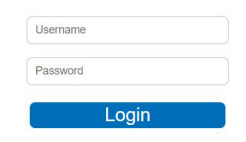

پس از اولین ورود به پنل کاربری، صفحه Setup Wizard (نصب سریع و مرحله به مرحله) نمایش داده میشود. روی گزینه Next کلیک کنید.

| Wizard<br>Operation Mode | Setup Wizard<br>The setup wizard will guide you to configure Router for first time. Please follow the setup wizard step by step. |
|--------------------------|----------------------------------------------------------------------------------------------------|
|                          | Welcome to Selvey Witzard.<br>The Witzard will guide you the through following steps. Begin by clicking on Next.                 |
|                          | Next->                                                                                                    |

#### ۲–۱ حالت کاربری

در ینجره بعـد، وارد تنظیمـات Operation Mode مـی شـوید. در ایـن قسـمت بایـد تنظیمات حالت کاربری روتر را انجام دهید. در این بخش سه حالت برای انتخاب وجـود دارد. گزینـه Gateway برای اتصـال بـه اینترنـت از طریـق سـیم کارت یا یـورت WAN است. کاربرد گزینه Bridge/AP برای زمانی است که میخواهید یا از مودم به عنوان اکسـس پوینـت اسـتفاده کنیـد و یـا تنظیمـات NAT را بـه هـر دلیلـی در مودم غیر فعال کنید. گزینه Wireless ISP نیز جهت اتصال به اینترنت به صورت بی سیم و از طریق اکسس پوینت های بی سیم است. در این حالت می توانید اینترنت را به صورت بیسیم دریافت و بین کاربران خود به صورت بی سیم و یا کابلی به اشـتراک بگذاریـد. برای کاربـری عـادی گزینـه اول را انتخـاب کرده و روی گزینه Next کلیک کنید.

۴